## Watch Geoff Live: Adding a City Directory by Geoff Rasmussen

Using MyHeritage's new U.S. City Directories collection, I located my great-grandfather in city directories in LaGrande, Oregon, and discovered two incredible-to-me things about him. In this live, unscripted webinar you'll see how I analyze, document, and add the new information to my personal tree in my Legacy Family Tree software. Below is a general summary of the steps we'll follow and a copy of one of the documents we'll use.

## Summary of Steps

Following the guidelines in Legacy 9 Unlocked: Techniques, Tips and Step-by-Steps for Using Legacy Family Tree to Record Your Genealogy, below is the summary of steps to add a city directory to Legacy.

- 1. Create the To Do item in Legacy Family Tree and perform the research.
- 2. Set up the Source Clipboard.
- 3. Analyze and add the new data, sourcing as you go, beginning with adding the *Directory* event.
- 4. Add the digital image to the *Directory* event.
- 5. Close/complete the To Do item.
- 6. Plan for future research.
- 7. File the paper document, if applicable.
- 8. Add any appropriate hashtags (such as the occupation listed in the directory).
- 9. Update any online trees.

## Source:

R. L. Polk & Co., Polk's LaGrande (Oregon) City Directory 1946, 101; digital images, MyHeritage.com (http://www.myheritage.com : accessed 16 Apr 2020).

| 1                                  | POLK                    | CIT                       | Y DII                 | RECT                    | ORIE                        | S                     |
|------------------------------------|-------------------------|---------------------------|-----------------------|-------------------------|-----------------------------|-----------------------|
|                                    | GEORGIA                 | I IOWA-Contd.             | I MICHIGAN-Contd      | I NEW MEXICO            | OKLAHOMA-Contd.             | TEXAS_Contd.          |
| Anniston                           | Atlanta                 | Newton                    | Lincoln Park          | Albuquerque             | Lawton                      | Cleburne              |
| Bessemer                           | Augusta                 | Oskaloosa                 | Ludington             | Carlsbad                | McAlester                   | Corsicana             |
| Mobile                             | Brunswick               | Ottumwa<br>Sioux City     | Manislee              | Hobbs                   | Muskogee                    | Denison               |
| Monigomery                         | LaGrange                | Spencet                   | Marshall              | Roswell                 | Oklahoma City               | El Paso               |
| Selma                              | Macon                   | Waterloo                  | Menominee             | Santa Fe                | Okmulgee<br>Bonca City      | Galveston             |
| REANSAS                            | Valdosia                | KANSAS                    | Muskegon              | NEW YORK                | Sapulpa                     | Houston               |
| Comden                             |                         | Arkansas City             | Owosso                | Albany                  | Shawnee                     | Lubbock               |
| El Dorado                          | TERRITORY OF            | Atchison                  | Petoskey              | Auburn                  | Tulsa                       | Ormae                 |
| Fayetteville                       | Honolulu                | Coffeyville               | Pontiac               | Cohoes                  | OREGON                      | Pampa                 |
| Hot Springs                        | Honorulu                | El Dorado                 | Rechester & Oxford    | Dunkirk & Fredonia      | Astoria                     | Paris                 |
| Ionesboro                          | IDAHO                   | Emporia<br>Fort Scott     | Royal Oak             | Herkimer                | Baker                       | San Angelo            |
| Little Rock                        | Boise                   | Hutchinson                | St. Joseph            | Ilion                   | Eugene                      | San Antonio           |
| Pine Bluff                         | Contr D'Alene           | Independence              | Sault Ste. Marie      | Jamestown               | Klamath Falls               | Sherman               |
| Rogers                             | Idaho Falls             | Leavenworth               | Wayne                 | Larchmont               | La Grande<br>Mediard        | Tyler                 |
| lexargana                          | Lewiston                | Manhattan                 | Wyandotte             | Mamaroneck              | Ontario                     | Vernon                |
| ALIFORNIA                          | Payette                 | Ottawa                    | Ypsilanti             | New Rochelle            | Pendleton                   | Waco<br>Wichtin Falls |
| Alhambra                           | Pocatello               | Saling                    | MINNESOTA             | Niagara Fails           | Sclem                       | Wichild Falls         |
| Baldwin Park &                     | Twin Falls              | Topeka                    | Bemidji               | Ossining                | The Dalles                  | UTAH                  |
| Coving                             | Weiser                  | Wichita                   | Brainerd              | Oswego                  |                             | Logan                 |
| Burbank & San                      | ILLINOIS                | WinBeld                   | Crookston             | Peekskill               | PENNSYLVANIA                | Ogden                 |
| Chico & Oroville                   | Aurora                  | KENTUCK                   | East Grand Forks      | Rochester               | Allentown                   | Salt Lake City        |
| Compton                            | Belleville              | Ashland                   | Faribault             | Rochester Subn.         | Bethlehem                   |                       |
| Culver City                        | Canion                  | Bowling Green             | Mankato               | Rome                    | Butler                      | VIRGINIA              |
| Eureka                             | Champaign &             | Darvilla                  | Moorhand              | Syracuse                | Carbondale                  | Alexandria            |
| Hayward                            | Urbana                  | Frankfort                 | St. Cloud             | Utica                   | Carnegie                    | Charlottesville       |
| Imperial Valley                    | Danville                | Hopkinsville              | St. Paul              | Watertown               | Chester                     | Danvillo              |
| Inglewood                          | Edwardsville            | Lexington                 | Stillwater            | Watervliet              | Clearfield                  | Lynchburg             |
| Long Beach                         | Evansion                | Newport                   | Winong                | Yonkers                 | DuBois                      | Newport News          |
| Marysville                         | Galesburg               | Owensboro                 | Mericeirer            |                         | Easton                      | Petersburg            |
| ferced & Madera                    | Jacksonville            | Paducah                   | Clarkedale            | NOETH CAROLINA          | Erie                        | Portsmouth            |
| Modesto                            | Kankakee                | LOUISIANA                 | Greenville            | Asheville               | Franklin                    | Richmond              |
| Monterey                           | Kewanee                 | Baton Rouge               | Hattlesburg           | Burlington              | Greenville                  | Stgunton              |
| Napa                               | La Salle & Peru         | Lalayette                 | Meridian              | Charlotte               | Grove City                  |                       |
| kland & Berkeley                   | Mattoon                 | Lake Charles              | Vicksburg             | Durham                  | Hanover                     | WASHINGTON            |
| Ontario<br>Relo Alto               | Monmouth                | New Orleans               |                       | Fayetteville            | Harrisburg                  | Aberdeen &            |
| Pasadena                           | Oak Park                | Smevepon                  | MISSOURI              | Goldsborg               | Homestead                   | Bellinchar            |
| Petaluma                           | Pekin                   | MARYLAND                  | Columbia              | Greensboro              | Jeannette                   | Bremerton             |
| Pittsburg                          | Peoria                  | Annapolis                 | Hannibal              | High Point              | Johnstown                   | Centralia             |
| Redondo Beach                      | Pontiac                 | Baltimore                 | Independence          | Raleigh<br>Reskut Mourt | Kane                        | Ellensburg            |
| Redwood City                       | Rockford                | Frederick                 | Joplin<br>Kanaga City | Wilmington              | Lancaster                   | Kelso & Longyleur     |
| Richmond                           | Moline                  | Hagerstown                | St. Charles           | Wilson                  | Lebanon                     | Olympia               |
| Riverside                          | Sterling & Rock Falls   | MASSACHUSTTE              | St. Joseph            | Winston-Salem           | McKeesport                  | Port Angeles          |
| Salinas                            | Streator                | Amerbury                  | St. Louis             | NORTH DAKOTA            | Meadville                   | Skogit County         |
| San Bernardino                     | Waukegan                | Attleboro                 | Sedalia               | Bismarck                | Monongahela                 | Spokane               |
| San Diego                          |                         | Boston                    | Springfield           | Fargo                   | New Kensington              | Tacoma                |
| San Francisco                      | INDIANA                 | Danvers                   | MONTANA               | Grand Forks             | Oil City                    | Walla Walls           |
| San Jose                           | Anderson                | Fall River                | Anaconda              | Minot                   | Pittsburgh                  | Wenatchee & Chelan    |
| San Luis Obispo                    | Bedford                 | Fitchburg Subn.           | Billings              | Valley City             | Pittston                    | Yakima                |
| Santa Barbara                      | Brozil                  | Gloucester                | Boteman               |                         | Pottsville                  | WEET WIDOWS           |
| Santa Cruz &                       | Columbus                | Lawrence                  | Great Falls           | оню                     | Reading                     | WLSI VIRGINIA         |
| Watsonville                        | Crawfordsville          | Lowell Subn.              | Havre                 | Ashland                 | Scranton                    | Bluefield             |
| Santa Monica                       | Exmaville               | Lynn                      | Helena                | Athens                  | Shamokin                    | Charleston            |
| Stockton                           | Fort Wayne              | Lynn Subn.                | Lewistown             | Bedford                 | Sunbury                     | Clarksburg            |
| Tulare County                      | Frankfort               | Marblehead                | Livingston            | Bellefontaine           | Uniontown                   | Elkins                |
| Vallejo                            | Gary                    | Newburyport               | Miles City            | Chillicothe             | Warren                      | Huntington            |
| Whittier                           | Hammond                 | Newton                    | Missoula              | Cincinnati              | Washington                  | Martinsburg           |
| Woodland                           | Huntington              | Feabody                   | NEBRASKA              | Cleveland               | West Chester                | Morgantown            |
|                                    | Indianapolis            | Taunton                   | Beatrice              | Columbus                | Wilkes-Barro                | Parkersburg           |
| Boulder                            | Kokomo                  | Waltham                   | Hastings              | Delaware                | Wilkinsburg                 | Weston                |
| olorado Soringa                    | Lalayette               | Weymouth                  | Keamey                | East Liverpool          | York                        | Wheeling              |
| Denver                             | LaPorte                 | Worcester House           | Lincoln               | Findlay                 |                             | WISCONSIN             |
| Fort Collins                       | Logansport              | Worcester Subn.           | North Platte          | Gallon                  | RHODE ISLAND                | Appleton              |
| Pueblo                             | Michigan City           | MICHIGAN                  | Scottabluff           | Greenville              | Cranston<br>Fast Presidence | Ashland               |
| Sterling                           | Mishawaka               | Adrian                    | STATE OF              | Hamilton                | Pawtucket                   | Beloit                |
|                                    | Muncie                  | Alma                      | Beng                  | Hamilton County         | Providence                  | Cudahy                |
| LAWARE                             | New Albany              | Alpena                    |                       | Lancaster               | Westerly                    | Fond du Los           |
| winnington                         | Noblesville             | Ann Arbor                 | NEW HAMPSHIRE         | Lima                    | Woonsocket                  | Green Bay             |
| STRICT OF                          | Peru                    | Bay City                  | Manchester            | Lorain                  | SOUTH CAROLINA              | Janesville            |
| OLUMBIA                            | Richmond                | Benton Harbor             | NEW JERSEY            | Mariena                 | Anderson                    | La Crossie            |
| assungton                          | Shelbyville             | Cadillac                  | Asbury Park           | Middletown              | Columbia                    | Madison               |
| DRIDA                              | South Bend              | Charlotte                 | Bound Brook           | Newark                  | Rock Hill                   | Manitowoo             |
| Bradenton                          | Terre Haute             | Dearborn                  | Bridgeton             | Pigua                   | Spartanburg                 | Merrill               |
| Clearwater                         | Vincennes               | Detroit<br>Down Bires Inc | Erachald              | Portsmouth              | SOUTH DAFOTA                | Milwaukee             |
| DeLand                             | Warsaw                  | Wyandotte. Ecores.        | Hackensack            | Salem                   | Aberdeen                    | Oshkosh               |
| Fort Myers                         |                         | River Rouge, etc.         | Long Branch           | Shelba                  | Huron                       | Bhinglander           |
| Fort Pierce                        | IOWA                    | East Detroit              | Millville             | Sidney                  | Mitchell                    | Sheboygan             |
| Jacksonville                       | Burlington              | Fenton & Holler           | New Brunswick         | Springfield             | Rapid City                  | Stevens Point         |
| Lake County                        | Cedar Rapids            | Ferndale                  | Newton                | Tiffin                  | Sioux Falls                 | Superior              |
| Lakeland                           | Charles City            | Flint                     | Ocean City            | Totedo                  | TENNESSEE                   | Watertown             |
| - Miami                            | Council Bluffs          | Grand Haven               | Perth Amboy           | Troy                    | Bristol                     | Wousend               |
| Ocala                              | Davenport<br>Des Moiner | Grand Rapids              | Phillipsburg          | Washington C. H.        | Johnson City                | Wauwatosa             |
| Pensacola                          | Dubuque                 | Hancock & Houghton        | Princeton             | Xenia                   | Memphis                     | West Allis            |
| Polk County                        | Fort Dodge              | Hastings                  | Rahway                | OFTINOWS                | Nashville                   | wisconsin Rapids      |
| St Augustine                       | Fort Madison            | Highland Park             | Red Bank              | UALAHOMA A              | TEXAS                       | WYOMING               |
| the second second second second    | Grinnell<br>Ioma City   | Iron Mountain             | Somerville            | Bortlesville            | Abileno                     | Came                  |
| St. Petersburg                     | TOMA CITA               | fron Prouniain            | Mingland              | Blackmall               | Amarillo                    | Clasper               |
| Sanford<br>Sarasola                | Keokuk                  | Ishpeming                 | Amerana -             | DIGCAWON                |                             | Cuevenne              |
| Sanford<br>Sarasota<br>Tallahassee | Keokuk<br>Marshalltown  | Jackson                   | Westfield             | Chickasha               | Austin                      | Laramie               |

# POLK'S LAGRANDE (OREGON)

CITY DIRECTORY

Including Alicel, Cove, Elgin, Imbler, North Powder, Union and Union County Taxpayers

VOL. 1946 III

Containing An Alphabetical Directory of Business Concerns and Private Citizens of the Cities of

LAGRANDE

Alicel, Cove, Elgin, Imbler, North Powder and Union

An Alphabetically Arranged List of Resident Individuals and Firms Paying Taxes, Together With Post Office Address, Rural Mail Routes. ALSO

A BUYERS' GUIDE

And a Complete

CLASSIFIED BUSINESS DIRECTORY

For Detailed Contents See General Index

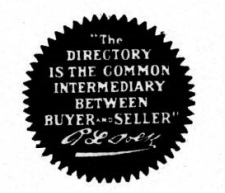

R. L. POLK & CO. PUBLISHERS

71 COLUMBIA, SEATTLE 4, WASHINGTON

(Member Association of North American Directory Publishers) (Copyright, 1947, by R. L. Polk & Co., Portland, Ore.)

### (1946) R. L. POLK & CO.'S

100

LaGrande Concrete Pipe Co D Willis Kline pres Andw M Lee v-pres Howard E Dixon sec-treas Island City

- LaGrande Dental Laboratory (Anton C and Mrs Thelma F Freisinger) 16-17 First Natl Bank Bldg
- LaGrande Electric (Leslie E Roundy Wilford W Sirrine) elec contrs 1117 Adams av
- LaGRANDE EVENING OBSERVER (Grande Ronde Valley Publishing Co), Frank Schiro, Publisher, Daily except Sunday, 1710 6th, Tel 600 (For further information see page 23 Buyers' Guide and right side lines)

LaGrande Fruit Co (Walla Walla Produce Co) Robt W Howard mgr 306 Hemlock

- LaGrande Irrigation Co Colon R Eberhard sec-treas 13 First Natl Bank Bldg
- LaGrande Livestock Commission Co (Wm J Schaan) 2 mi e on Hway 30
- LaGrande Lodge No 433 Benevolent and Protective Order of Elks Wm R Winters sec meets 1126 Washington av
- LaGrande Lodge No 16 IOOF Jake Rostock sec meets IOOF Temple
- LaGRANDE LUMBER CO, Wm R Curd Mgr, Retail Lumber, Building Materials and Coal, 1315 Jefferson cor Fir, Tel 17 (For further information see page 20 Buyers' Guide and right top lines)
- LaGrande Market (Adam Cyr Robt L Smith) gro and meats 16041/2 Adams av
- LaGrande Milling Co Fred E Kiddle pres H Orville Anderson mgr grain elev and flour mill 1201 Willow
- LaGrande Post No 43 American Legion Walter Buckley adj meets Sacajawea Hotel
- LaGrande Post No 43 American Legion Auxiliary Mrs Betty Ragsdale sec meets Sacajawea Hotel
- LaGrande Printing Co (Clyde N and Otis W Palmer) 109 Elm

### LaGRANDE PUBLIC LIBRARY, Mabel E Doty Librarian, Hours 9 A M to 9 P M Except Sundays, Children's Department 9 A M to 6 P M, 1006 Pennsylvania Av, Tel 760

- LaGrande Rifle Club Lynn H Larson sec LaGrande Armory
- Laird Lewis M (Edith J) poultrymn h Cove
- Laird Robt O (Jessie A) farmer h Cove
- Laird Warren C (Reba A) (Gray & Laird) mgr Inland Oil Co h 2007 O av
- Lakey Jos C (Ruth S) h Elgin
- Lamb Crystal J Mrs folder ML&C r 1707 1st Lamb Donald E (Erma M) lab Ore Hway Com h Chestnut cor N 1st (Union)
- Lamb Earl (Minnie) lab h N Main cor Elm (Union) Lamb Erma M Mrs asst bkpr Union County Co-op Creamery
- r Chestnut cor N 1st (Union)
- Lamb Minnie Mrs baker Shank's Cafe & Confy r N Main cor Elm (Union)
- Lamb Ward A (Crystal J) dispr Calvin Batrick h 1707 1st Lambert Sadie Mrs tchr h 1705 Walnut
- Lamkin Frank E (Lucille M) shop formn Hamilton Motor Co h 2206 Jefferson
- Lampman Ned (Betty) mech L Gordon Martin r Island City Land Edw W (Polly L) h Cove

| IOUK            | AMBULANCE SERVICE - PHONE 62                                                                                                    |
|-----------------|----------------------------------------------------------------------------------------------------|
| HOME            | 1508 4th LaGrande                                                                                                    |
| PAPER           | LAGRANDE AND UNION COUNTY DIRECTORY (1946) 101                                                                                           |
|                 | and Iria M lab r Edw W Land                                                                                                    |
| *               | and & Real Estate Co (Max M Landon Thos B Burton) real<br>est and ins Elgin                                                              |
| DESIGNED<br>for | andeck Mabel V (wid Henry F) h 105 Fir apt 427<br>anden Wilbur P (Jean L) brkmn UPRRCo h 1521 Monroe av<br>anders Ben (Cath) h 1513 U av |
| YOU             | anders Jesse E (Nancy L) lab UPRRCo h Albany av<br>anders John B (Essie L) lab UPRRCo h 1528 Monroe av                                   |
| and             | anders W P emp UPRRCo r 1521 Monroe                                                                                                    |
| VOUD            | andos Court Apartments (Roger C Pierce) 1702 2d<br>andon Max M (Annette) (Land & Real Estate Co) real est                                |
| TOUR            | Main nr Front (El) r Sweet Home                                                                                                    |
| FAMILY          | ane John E (Parilla) boilermkr UPRRCo h 1902 Adams av                                                                                    |
|                 | ane Robt S r Union Hotel                                                                                                    |
| *               | ane Walter L (Helen M) asst mgr Lane's Motel h 1603 Ad-                                                                                  |
|                 | ANE'S MOTEL (Raleigh L Linebarger) Tourist Accommo-                                                                                      |
| Sixteen         | dations in the Heart of Town, 205 Hemlock and 1603 Ad-<br>ams Av. Tel 269                                                                |
| Hours           | ange Frank H (Nettie D) h 2004 Cove av                                                                                                   |
|                 | ange Harold H (Avie) firemn UPRRCo h 1306 N Willow<br>ange Morris W (Etta) h 1902¼ East O av                                             |
| Faster          | anford Merlyn W (Bernice M) dairymn Wm W Langford                                                                                        |
| With            | h 3d cor Jefferson (Union)                                                                                                    |
|                 | h do                                                                                                    |
| ΛΙΙ             | anman Chesley W h 1902 Greenwood                                                                                                    |
| ALL             | anning Jas h Elgin                                                                                                    |
| THE             | insdon Clara A Mrs h 2204 Alder                                                                                                    |
| NEWS            | Emily Lumber Co, h 1608 2d, Tel 684                                                                                                    |
|                 | iras Geo sectionmn UPRRCo r 101 Depot                                                                                                    |
| *               | rison Glen L (Mildred F) (Paul Bunyan Co) h 1512 Cedar  <br>brison John S (Paul Bunyan Co) r 1126 Washington                             |
|                 | irsen Adair K (Agnes C) Imbler City Recorder and Treasurer                                                                               |
| LaGrande        | h Imbler<br>orsen Glen I (Roberta) eng UPRRCo h 1007 Jackson av                                                                          |
| Evening         | rson Barbara (wid Chas J) h Elgin                                                                                                    |
| ORGERVER        | rson Carl J (Gertrude T) plmbr Front nr C (El) h Spruce                                                                                  |
| ODSLAVLA        | arson Carol L clk Portland-Pendleton Motor Frt Trans r 702                                                                               |
|                 | M av                                                                                                    |
| PHONE           | Ison Lina E cik Liesman Drug Cor / UZ M av                                                                                               |
|                 | ISON JOHN D (RULE C) UPRRCO E 1505 MONTOR AV                                                                                             |
| 600             | rson Lynn H (Margt E) sec LaGrande Rifle Club battery                                                                                    |

Larson Nona disp Dutch Shop r 702 M av

Larson Orin L (Mina G) cond UPRRCo h 702 M av